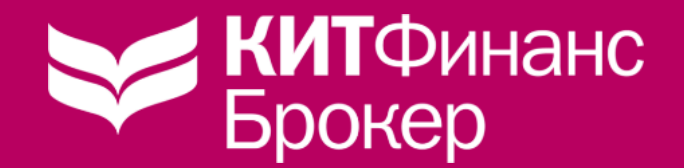

# МОБИЛЬНОЕ ПРИЛОЖЕНИЕ КИТ Инвестиции

Частые вопросы

# ГДЕ СКАЧАТЬ ПРИЛОЖЕНИЕ КИТ ИНВЕСТИЦИИ

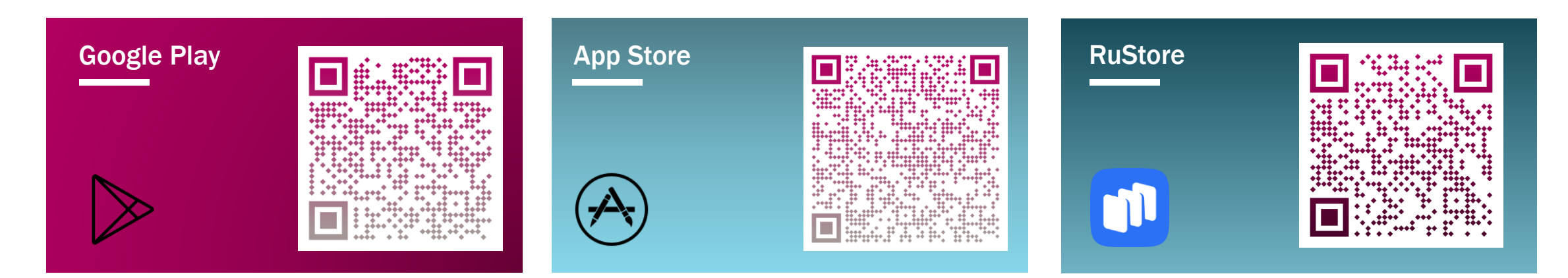

# ЭТО БЕСПЛАТНО?

# ДA!

# ДЛЯ КАКИХ УСТРОЙСТВ

Доступно для смартфонов, планшетов и MacBook

## НАЗВАНИЕ ПРИЛОЖЕНИЯ

# кит инвестиции

# для кого

Для действующих клиентов, <u>имеющих брокерский счет или ИИС</u> в КИТ Финанс

### ЭКРАНЫ ПРИВЕТСТВИЯ

📲 LTE 🌠

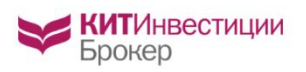

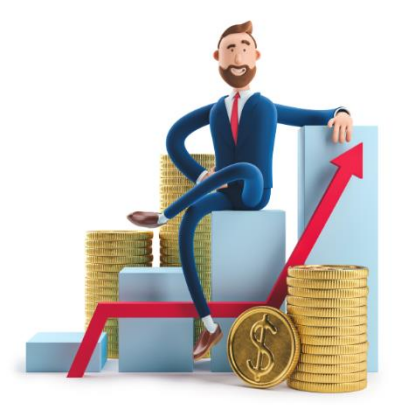

#### Управляйте активами

Доступ к инвестициям 24/7. Везде, где есть интернет.

. . .

Далее

📲 LTE 💕

📲 LTE 🚺

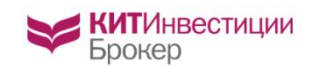

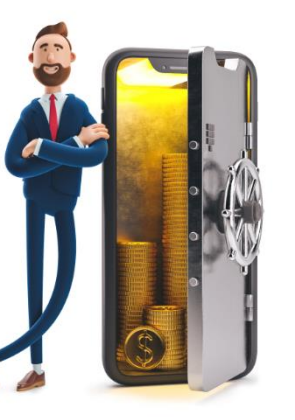

**КИТ**Инвестиции Брокер

#### Пополняйте портфель

Покупайте новые продукты. Наращивайте активы.

. . .

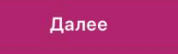

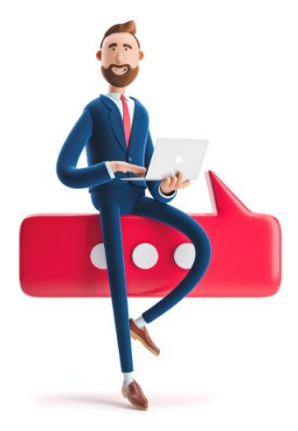

Будьте в курсе

Получайте оперативную консультацию в чате и свежую аналитику рынка.

....

Начать

# основной функционал

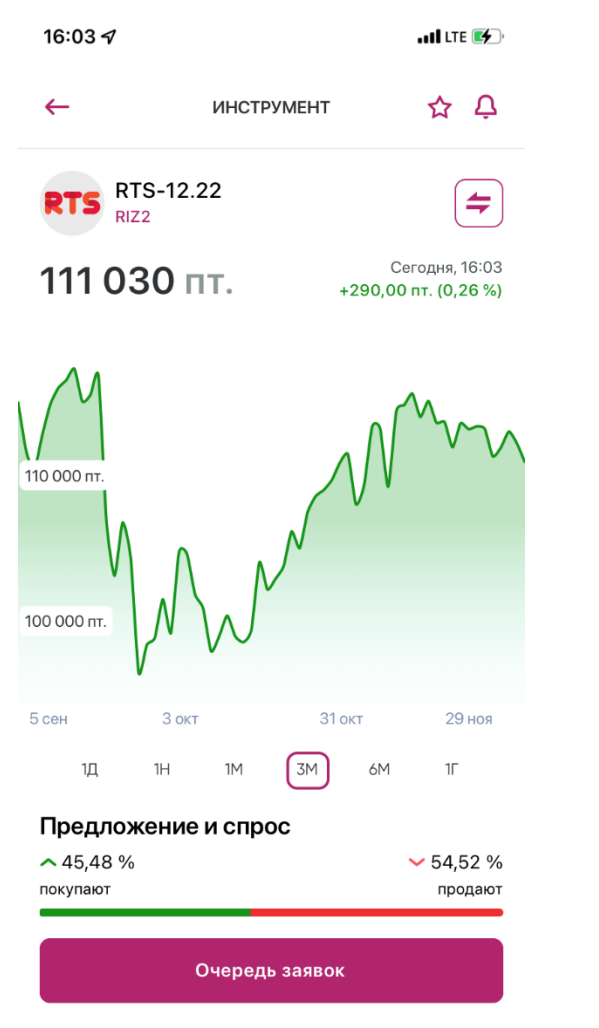

CTATIANTIANA AA RALIL

ТОРГОВЫЕ СДЕЛКИ ПОКУПКИ И ПРОДАЖИ ПОПОЛНЕНИЕ СЧЕТОВ ЧЕРЕЗ СБП ИСТОРИЯ ЗАЯВОК И СДЕЛОК НАСТРОЙКА PUSH-УВЕДОМЛЕНИЙ О ЦЕНЕ БИРЖЕВЫЕ СТАКАНЫ БЕЗ ЗАДЕРЖЕК ПРОСМОТР ИНФОРМАЦИИ ОБ ИНСТРУМЕНТАХ ВИТРИНА ПРЕДЛОЖЕНИЙ И ИНВЕСТИДЕЙ ПЕРЕВОДЫ И ВЫВОДЫ ДЕНЕЖНЫХ СРЕДСТВ

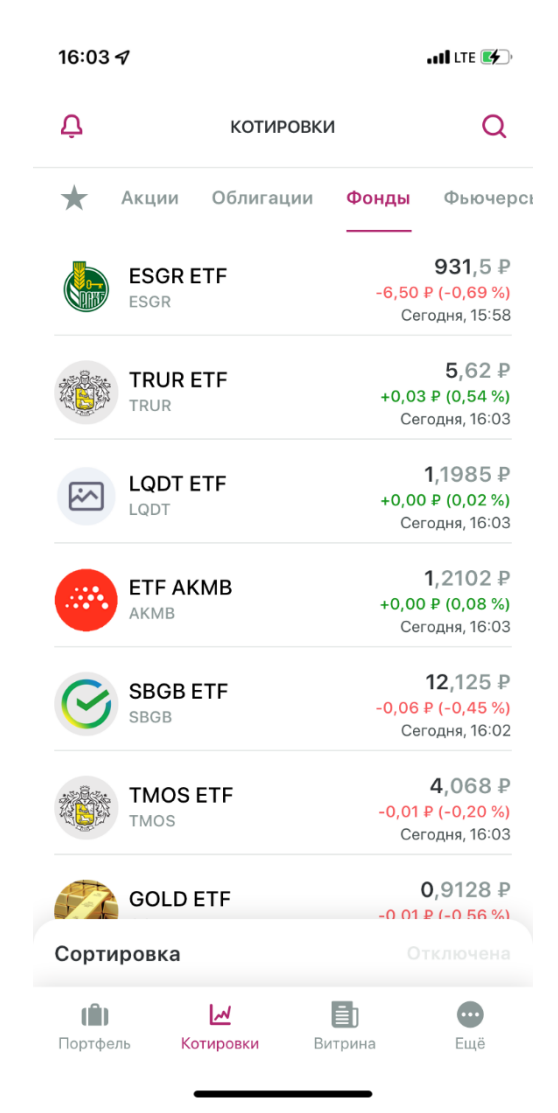

# КАК ВОЙТИ В ПРИЛОЖЕНИЕ

16:17 ◀ ▲ App Store

. II LTE 💕

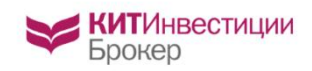

Добро пожаловать в КИТ Инвестиции 1. Войти в приложение сейчас могут только клиенты с открытыми брокерскими счетами, в т.ч. с ИИС

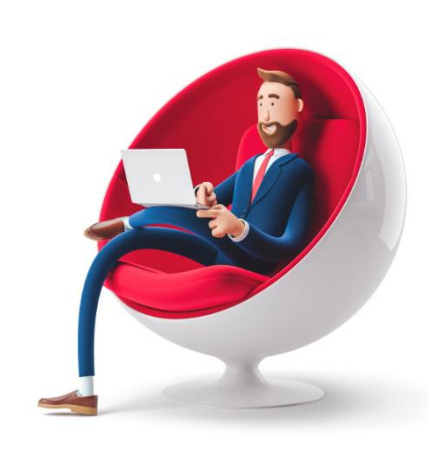

2. Со счетами депо вход в приложение недоступен. Счета депо в приложении не отображаются!

3. Логин/пароль от Личного кабинета my.brokerkf.ru не подходит для мобильного приложения

| Витрина |  |
|---------|--|
| Вход    |  |

4. Нажмите Вход, а на следующем экране - Получить пароль

# КАК ВОЙТИ В ПРИЛОЖЕНИЕ

| 14:12 <del>/</del> | •11 LTE 🔳)                        | 5 |
|--------------------|-----------------------------------|---|
| ←                  | ПОЛУЧЕНИЕ ПАРОЛЯ                  | 6 |
| Для уст<br>отправ  | тановки нового пароля<br>ъте свои | E |
| персон             | альные данные                     | 6 |
| Счёт               |                                   | ٨ |
| Телефон            |                                   | 7 |
|                    |                                   | C |
|                    |                                   | V |

Отправить

5. Счет - это 5-значный или 6-значный номер брокерского договора. Если в номере есть **буквы**, то вводить их надо **латиницей в заглавном регистре\*\*\*** 

6. Если у вас несколько брокерских договоров, то можно вводить любой из них

7. Введите номер телефона в международном формате. Номер должен совпадать с тем, который указан в профиле Личного кабинета.

8. Нажмите отправить. После этого **временный пароль** поступит в SMS. Далее временный пароль **необходимо будет заменить на постоянный**.

<sup>\*\*\*</sup>Номер договора можно найти: 1) в личном кабинете: раздел Брокерское обслуживание - Мой портфель. 2) брокерском отчете 3) в письмах от КИТ Финанс (АО)

# ТРЕБОВАНИЯ К СОЗДАНИЮ ПАРОЛЯ И ПИН-КОД

|                   |                   | ••• |
|-------------------|-------------------|-----|
| 16:18             | •11 LTE 🐲         |     |
| ←                 | ВХОД В ПРИЛОЖЕНИЕ |     |
| Введит<br>для вхо | 9.                |     |
| Телефон           |                   | ЧТ  |

Пароль

| ••• |   |   |   |    |
|-----|---|---|---|----|
|     |   |   |   | 1  |
|     |   |   | - | 5  |
| •   | • | • | L | •) |
|     |   | 1 | ク |    |
|     |   |   |   |    |

9. При создании/смене пароля обратите внимание, что он:

- должен содержать не менее 8 символов;
- состоять из цифр и хотя бы 2-х букв на латинице;
- одна из букв должна быть заглавной, другая прописной.

Пожалуйста, не используйте в пароле специальные символы, в частности: !?'& P@ и т.п.

Получить пароль

После авторизации нужно будет установить пин-код для последующего входа после того, как вы свернете/закроете приложение. Вместо пин-кода вы можете использовать touch или face ID.

### РАБОТА В ПРИЛОЖЕНИИ

Отображение портфеля

Оценка портфеля в личном кабинете и приложении отличается, т.к.:

- в приложении оценка отображается онлайн и использует данные торговой системы;
- в личном кабинете оценка осуществляется с задержкой в 1 рабочий день и использует данные учетной системы.

# НАДО ЛИ ВЫХОДИТЬ ИЗ ПРИЛОЖЕНИЯ?

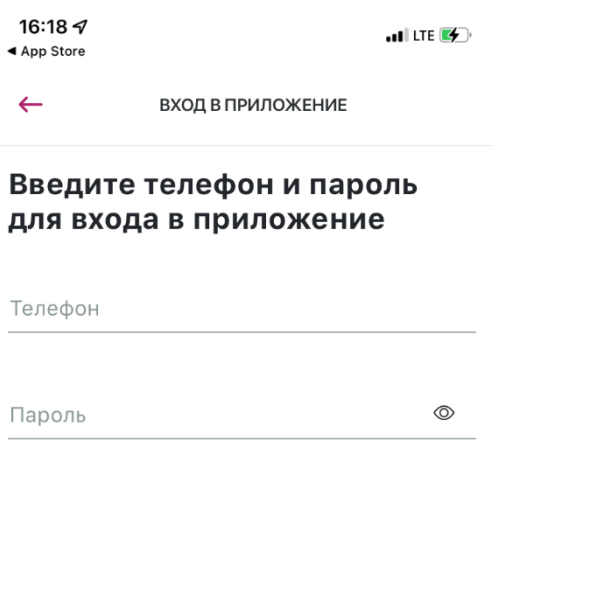

1. Для вашего удобства мы не рекомендуем осуществлять выход из приложения без необходимости. Просто закройте приложение, если перестали работать в нем.

2. Если вы все-таки нажали на Выход в меню Ещё, то при следующем входе от вас потребуется ввод логина и пароля, а также установка нового пин-кода

3. Вместо пин-кода вы можете использовать touch или face ID.

Войти

Получить пароль

# ЧТО ДЕЛАТЬ, ЕСЛИ У МЕНЯ ОТКРЫТ ТОЛЬКО СЧЕТ ДЕПО?

| 16:02 <del>/</del>                                             |           | . IIÎ LTE 🚺 |
|----------------------------------------------------------------|-----------|-------------|
| <b>\</b>                                                       | BCE CHETA | Ċ           |
|                                                                | • • •     |             |
| Оценка активов<br><b>14,76 ₽</b><br>0,00 ₽ (0,00 %) за сегодня |           | ٢           |

### Ваши счета

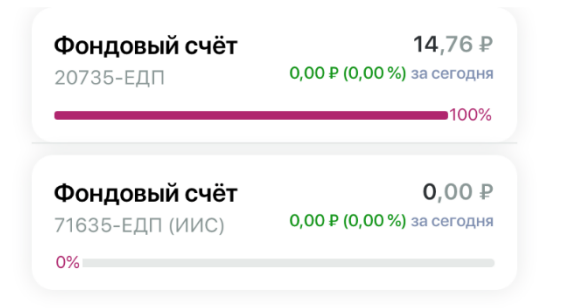

Необходимо открыть брокерский счет, чтобы воспользоваться приложением!

# Как это сделать?

В Личном кабинете my.brokerkf.ru выберите Брокерское обслуживание - Оформить договор. Следуйте инструкции.

Если возникнут сложности, пишите на <u>clients@brokerkf.ru</u> или в чат на сайте brokerkf.ru

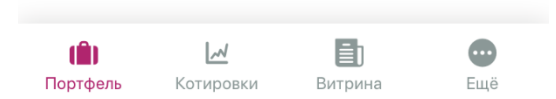

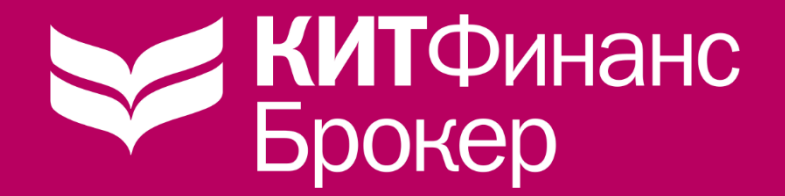

# НЕ НАШЛИ ОТВЕТ НА СВОЙ ВОПРОС?

8 800 101 00 55 (бесплатно по РФ) 8 495 401 52 13 8 812 611 00 00 clients@brokerkf.ru